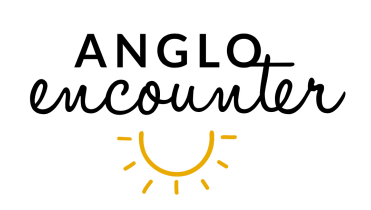

## **DOCUMENTS D'IDENTITÉ : ROYAUME-UNI**

#### INFORMATIONS VALABLES POUR LES PARTICIPANTS ORIGINAIRES D'UN PAYS MEMBRE DE LA COMMUNAUTE EUROPEENNE.

<u>A partir du 2 avril 2025, deux choses sont nécessaires pour entrer au Royaume-Uni (Angleterre, Pays de Galles, Ecosse, Irlande du Nord)</u>.

- le passeport émis par le pays dont le participant est originaire (et en cours de validité)
- une autorisation électronique de voyage : ETA (electronic travel authorization)

Rappel : une attestation de perte ou de vol de document d'identité n'est jamais un document valable pour se rendre à l'étranger !

#### Quelques informations sur l'ETA : autorisation électronique de voyage.

- Le coût de l'ETA est pour l'instant de £10 par personne (environ £12.50)
   Il faut payer la demande en ligne par carte de crédit, de débit, par Apple Pay ou par Google Pay.
- 2. Une fois l'ETA confirmée, celle-ci est valable deux ans <u>pour un passeport donné</u>. Vous pouvez donc effectuer autant de séjours au Royaume Uni que vous le désirez durant ces deux ans mais la durée de chaque séjour est limitée à 6 mois. Si la date de validité de votre passeport expire avant ces deux ans, l'ETA n'est plus valable puisqu'elle est liée au passeport renseigné lors de la demande initiale.
- 3. La demande d'ETA doit se faire :

soit en ligne sur le site :

https://www.gov.uk/guidance/apply-for-an-electronic-travel-authorisation-eta soit en téléchargeant depuis votre Smartphone l'application dédiée. Cette App est disponible depuis le App Store ou depuis Google Play. L'application s'appelle UK ETA.

Si vous faites les démarches pour quelqu'un, il faut que cette personne soit à côté de vous lorsque vous utilisez l'App depuis votre Smartphone. Si la personne pour laquelle vous effectuez la démarche n'est PAS présente lors de la demande, il faut effectuer celle-ci via le site internet repris en début de ce paragraphe (en ayant au préalable reçu un scan de son passeport et une bonne photo de son visage)

Avant de commencer l'encodage, ayez sur votre ordinateur un scan (ou une très bonne photo) de votre passeport et une bonne photo de votre visage (ou du visage de la personne pour laquelle vous effectuez la démarche). Ces deux documents doivent être en format JPG ou JPEG.

Soyez prêt car vous devrez réaliser l'encodage en une fois et vous avez 20 minutes pour le faire.

TOUT est en anglais sur le site ; il est donc préférable, si vous n'êtes pas anglophone, d'avoir quelqu'un qui comprend l'anglais à côté de vous !

Veuillez noter que nous ne saurions être tenus responsables en cas de participant refoulé à la douane. Il incombe à chaque voyageur d'être en possession des documents adéquats.

#### QUELQUES INFOS POUR LA DEMANDE ....

Personnellement, nous avons préféré utiliser la version en ligne plutôt que l'application pour Smartphone. En voici les raisons :

- 1. Nous n'avons pas de smartphone !
- 2. L'application ne fonctionne pas sur une tablette.
- Le texte est plus lisible sur grand écran. З.

Voici donc quelques informations relatives à la demande en ligne et non pas via l'application smartphone.

Pour rappel, avant toute chose, ayez à disposition sur votre ordinateur :

Une photo de très bonne qualité (pas floue, sans reflets) de la page de votre passeport sur laquelle se trouve votre photo et informations légales (juste UNE page donc). Format JPG ou JPEG.

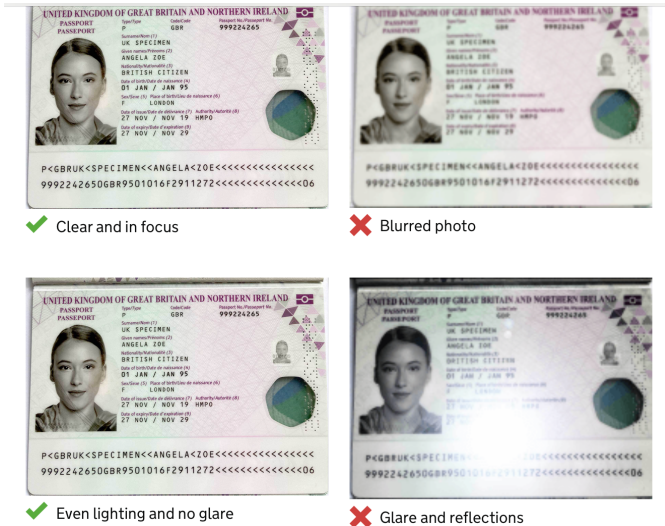

🗙 Glare and reflections

et une photo de vous de très bonne qualité (fond clair neutre et sans objet, éclairage neutre et sans ombre, pas de chapeau, pas de lunettes de soleil, pas de lunettes si elles provoquent un reflet sur les yeux, haut du torse et épaules visibles). Format JPG ou JPEG.

• no objects or people behind you · your head, shoulders and upper body must be visible

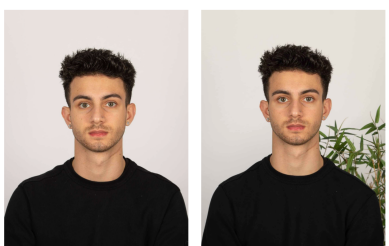

X Object in backgr

You also need: even lighting no shadows or glare on your face or behind you

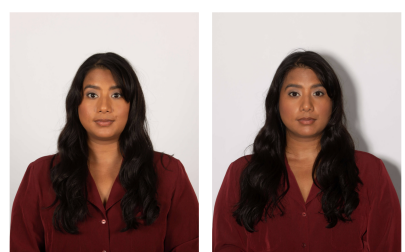

Even lighting and no shadow

X Shadow behind head

### Arrivée sur le site dédié :

Nous nous sommes donc rendus sur : https://www.gov.uk/guidance/apply-for-an-electronic-travel-authorisation-eta

Le site est fait pour vous décourager de faire la demande en ligne et vous convaincre d'utiliser l'application smartphone. Il faut donc passer plusieurs étapes pour confirmer que nous voulons VRAIMENT utiliser la version en ligne. Les voici :

Sur la page d'accueil, il y a beaucoup de texte expliquant qui, pourquoi, comment demander une ETA. Vers la fin de page, deux gros blocs verts encourageant le téléchargement de l'application sur App Store ou sur Google Play. Nous n'avons pas choisi cette façon de faire.

En dessous de ces deux blocs, il y a un rappel de ce qui est nécessaire pour effectuer la demande et une toute petite ligne que l'on peut « cliquer » indiquant :

If you cannot use the app : you can apply online.

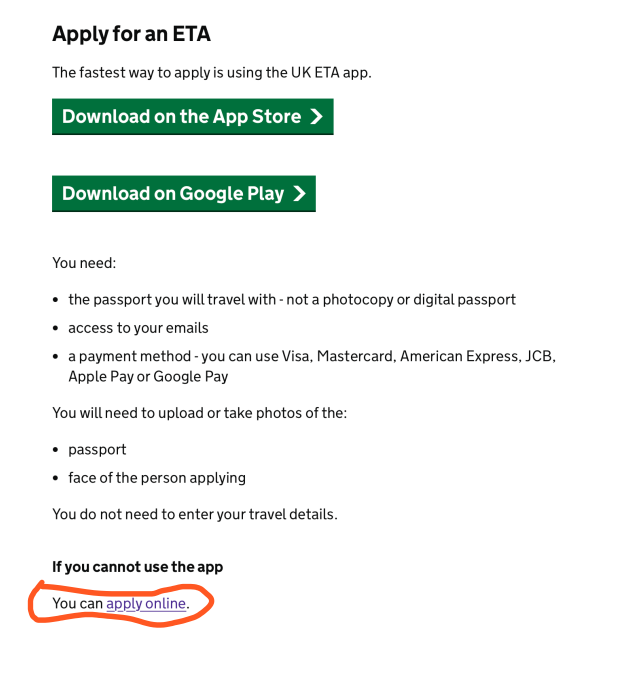

En cliquant sur apply online, vous êtes dirigé vers une nouvelle page ... qui va de nouveau essayer de vous convaincre d'utiliser une application smartphone ! Il faut aller jusqu'en bas de la page et cliquer sur :

I cannot apply on the UK ETA app

the passport you will use to travel to the UK
a credit card, debit card, Apple Pay or Google Pay

The app is not available for my phone

#### Download the app

Open the camera on your phone to scan the QR code. Or search 'UK ETA' on

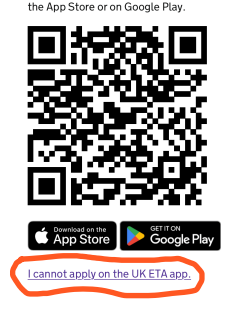

Vous serez dirigé sur une autre page proposant de vous aider à télécharger l'application sur votre smartphone (ils insistent !!!).

A nouveau, vous trouverez en bas de cette page la mention à cliquer :

Continue application online ...

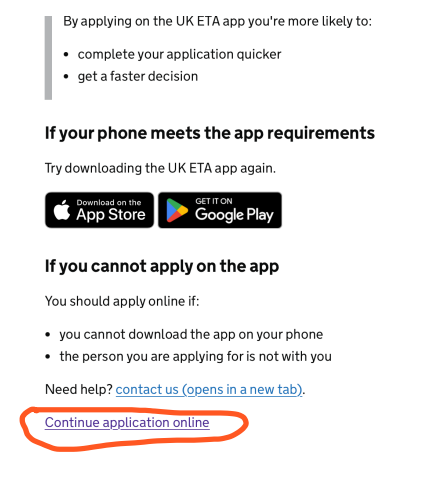

La page suivante est la bonne. Enfin !

En dessous du texte « How to apply » cliquez sur le bouton vert Continue

Seack
Low to apply
1. Take or upload a photo of the passport you will use to travel to the UK.
2. Scan your face with your device, if it has a camera. Children aged 9 and under will not be asked to scan their face.
3. Take or upload a photo of yourself.
3. Take or upload a photo of yourself.
3. Pay for your application.
Continue
Defore you apply
You will need to complete your application in one go - you cannot save your progress.
If you do not do anything for 20 minutes, the service will time out. Your answers will be deleted and you will need to start again.
By applying, you agree to the <u>Electronic Travel Authorisation (ETA) privacy notice</u>.

Attention : vous avez 20 minutes à partir de ce moment-là pour remplir la demande .... Passé ce délai, tout est annulé et vous devez reprendre à zéro.

La première page de ce formulaire vous demande une adresse mail sur laquelle va vous être envoyé un code (et qui sera utilisée pour vous tenir au courant du résultat de votre demande). Indiquez donc une adresse que vous pouvez consulter immédiatement.

# What email address do you want to use to receive your ETA decision?

We will send a security code to this email address to check you can use it.

| Cantinua |  |  |  |
|----------|--|--|--|

Cliquez sur Continue ; vous allez ainsi sur une page vous demandant de renseigner le code à 6 chiffres qui vient de vous être envoyé par email.

#### **Check your email**

We have sent a 6 digit security code to:

 $info@angloencounter.be\ \underline{Change}$ 

You need to use this code within 10 minutes or it will expire.

If you have not received a security code, make sure the email address is correct and you have checked your spam folder.

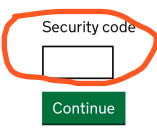

Après avoir entré les 6 chiffres, cliquez sur Continue

La page suivante vous explique que la photo de votre passeport doit être de bonne qualité. Cliquez sur Continue.

Sur la page suivante, vous devez télécharger la photo de votre passeport.

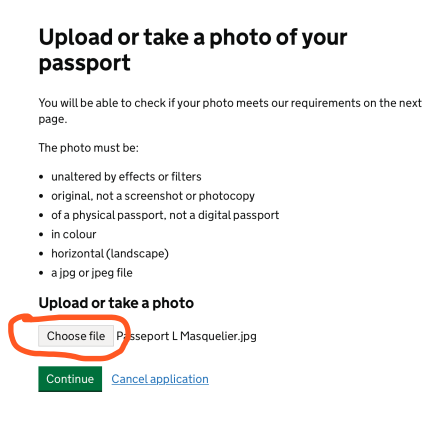

Cliquez sur « choose file », ce qui vous permet d'aller chercher la photo là où vous l'avez sauvée sur votre ordinateur. Une fois que vous avez choisi cette photo, le nom du fichier apparaît à côté.

Cliquez sur Continue .

Si la photo est satisfaisante : vous voyez la photo que vous venez de télécharger et vous avez un message indiquant « Your photo meets the requirements ».

Cliquez sur Continue

Ensuite « Check your information » vous permet de voir ce que l'ordinateur a extrait comme informations depuis la photo de votre passeport. A vous de vérifier si les infos sont correctes. Nom, Numéro de passeport, Date d'expiration, date de naissance, nationalité et pays d'émission du document. Attention, les tirets, les accents, .. de votre nom n'apparaissent pas nécessairement.

Si tout est correct, cliquez sur Continue

SCAN YOUR FACE : ce n'est pas nécessaire et vous pouvez sauter cette étape (parfois compliquée techniquement) en cliquant sur « skip this step »

La page suivante vous explique ce qu'est une bonne photo (pas d'objet derrière vous, fond clair neutre, pas d'ombre derrière vous, haut du torse et épaules visibles)

Cliquez sur Continue

Sur la page suivante, vous devez télécharger votre photo.

Cliquez sur « choose file », ce qui vous permet d'aller chercher la photo là où vous l'avez sauvée sur votre ordinateur. Une fois que vous avez choisi cette photo, le nom du fichier apparaît à côté.

#### Upload or take a photo of yourself

The photo must be:

- different to the one in your passport
- recently taken (no more than 3 months old)
- vertical (portrait)
- a jpg or jpeg file

You must not:

- upload a photo of another photo
- use any effects or filters

# Upload or take a photo Choose file photo file chosen

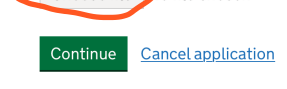

#### Cliquez sur Continue

Si la photo convient, vous aurez un message (avec la photo) indiquant « Our automated checks suggest this photo meets the requirements ». Vous devez alors confirmer que vous souhaitez utiliser cette photo en cochant YES I WANT TO USE THIS PHOTO puis Continue.

#### Your photo meets the requirements

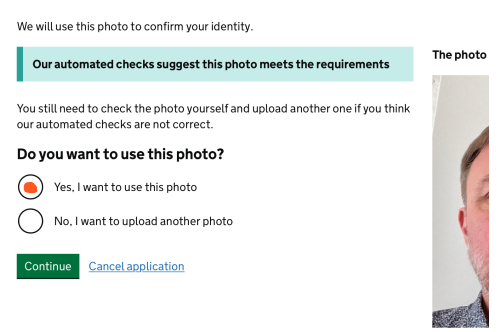

Si la photo ne convient pas, vous aurez un message indiquant : Our automated checks suggest your photo does not meet the requirements. Vous avez quand même le choix d'utiliser cette photo mais cela peut vous valoir un refus d'autorisation d'entrer en Grande-Bretagne. Il vaut donc mieux cliquer sur « NO , I want to upload another photo » et recommencer avec une photo qui convient.

#### Check your photo

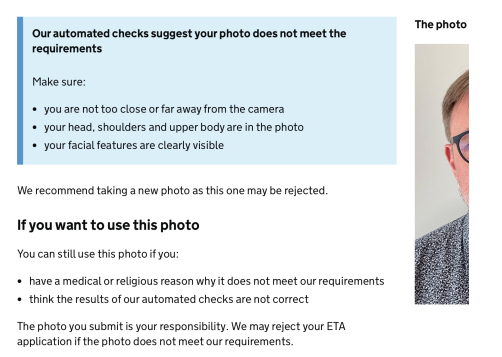

Page suivante : Avez-vous un numéro de téléphone : YES ! indiquez votre numéro de téléphone de manière internationale : ex : +32475123456

#### Continue

Page où vous devez renseigner votre adresse légale

#### Continue

Avez-vous d'autre nationalité que celle du passeport utilisé ?

Réponse puis Continue

Avez-vous un métier ? Si oui, brève description du métier (si vous êtes retraité, votre profession lorsque vous étiez en activité)

#### Continue

Avez-vous déjà été condamné (y compris ailleurs qu'en Grande-Bretagne) ? Ne comptent pas les condamnations ailleurs qu'en Grande-Bretagne si les faits ne sont pas illégaux en Grande-Bretagne (par exemple, vous avez été condamné pour homosexualité dans un pays où les faits sont illégaux, pas besoin de le mentionner puisque les faits ne sont pas illégaux en Grande-Bretagne).

#### Continue

Avez-vous déjà participé à des crimes de guerre, du terrorisme ? Avez-vous soutenu des groupes extrémistes ou exprimé des propos extrémistes ?

#### Continue

Récapitulatif de toutes vos réponses (à vérifier)

#### Continue

Déclaration : vous déclarez qu'en envoyant la demande, toutes les infos sont correctes. Sinon, risque d'interdiction d'entrer en UK, de poursuites, etc ...

#### Continue to payment

Il faut rappeler le pays d'où vous allez payer (Belgique). Continue

Your payment vous indique le montant qui sera débité : environ 12.59 euros (en fonction du taux du jour)

#### Your payment

Because you are applying from Belgium, you will need to pay for your application in euros (EUR). <u>Choose a different country</u> Your application will cost 12.59 euros. This includes fees for currency conversion. Continue to payment on Worldpay

Cancel application

Continue to payment on Worldpay

## worldpay

| Amount (EUR): | €12.59              |  |  |
|---------------|---------------------|--|--|
| Description:  | UK ETA application  |  |  |
| Reference:    | ETAWEB0000001858988 |  |  |
| Order summary |                     |  |  |

# Express Checkout Buy with G Pay Image: Pay Select payment method Image: Credit/Debit Cards VISA Image: Credit/Debit Cards VISA Image: Pay Image: WeChat Pay Image: Pay

Vous pouvez choisir Google Pay ou Apple Pay en cliquant sur l'un des deux boutons noirs) Ou par carte de credit en cliquant sur la ligne Credit/Debit cards Vos coordonnées de carte de crédit vous seront demandées.

#### Puis Make payment

Une fois le paiement accepté par votre banque, vous aurez la confirmation de l'envoi de votre demande aux services de l'Immigration.

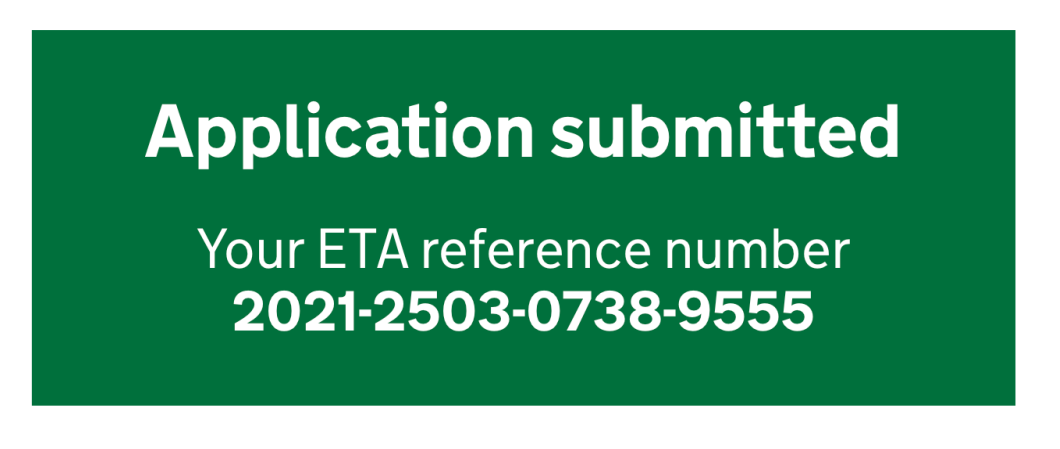

La confirmation de cette demande vous parvient immédiatement par mail.

La décision de vous accorder l'entrée au territoire vient dans les trois jours (mais plus souvent dans la minute qui suit votre demande). Il s'agit d'un email venant du **UK Visas and Immigration Home Office** et intitulé ETA application approved.

Ce mail vous informe de la date de validité de cette ETA (2 ans). Il n'est pas nécessaire d'avoir avec vous la copie du mail pour entrer en Grande-Bretagne mais vous devez présenter le passeport dont vous avez téléchargé la photo. Si vous changez de passeport, l'autorisation ETA n'est plus valable ; une nouvelle doit alors être demandée.

Voilà. C'est fait ! Vivement le prochain séjour en Grande-Bretagne !